PORVOO BORGÅ

## Suomi.fi-fullmakter

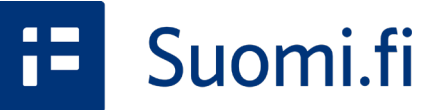

Anvisning för registrerade föreningar för att göra bidragsansökningar 3/2023

Del 2/2

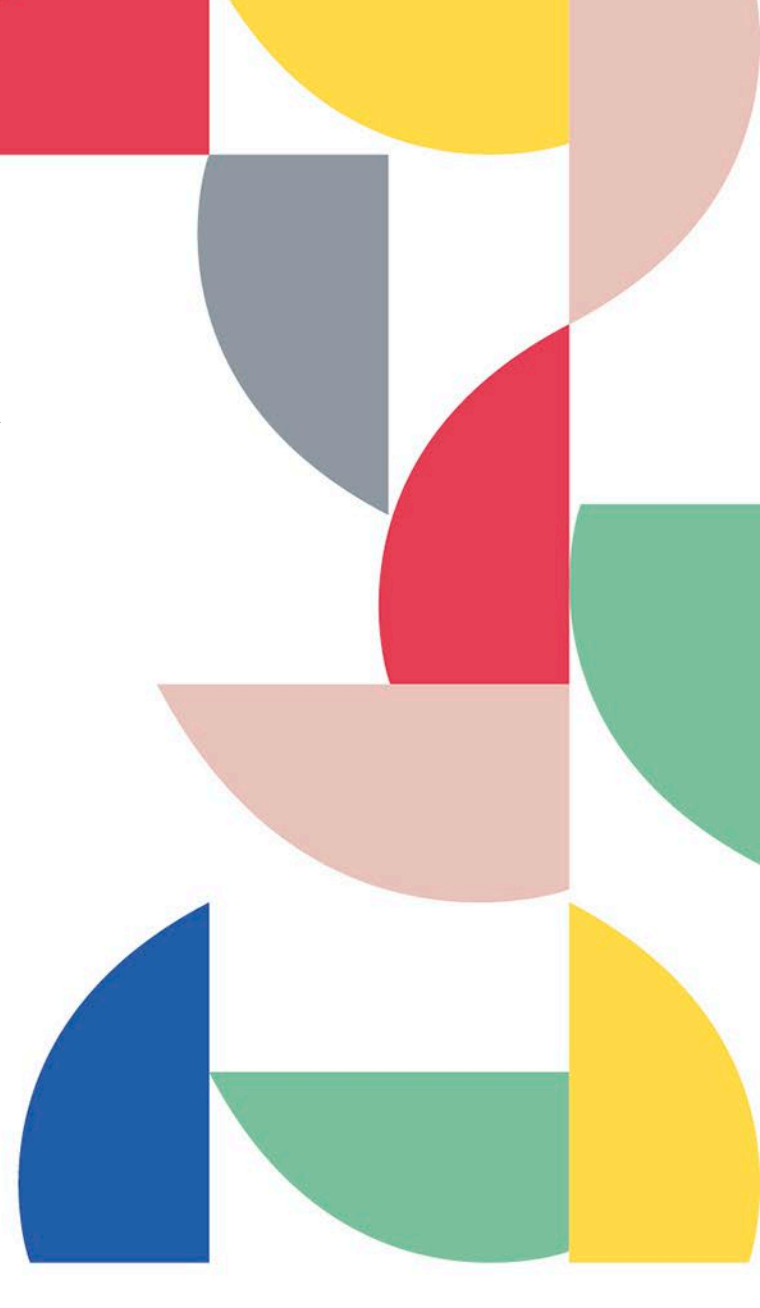

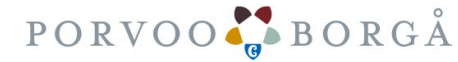

#### Innehåll:

- Repetition av föregående anvisning
- Fas 15: Begär fullmakter som dig självGranskning av begärda fullmakter

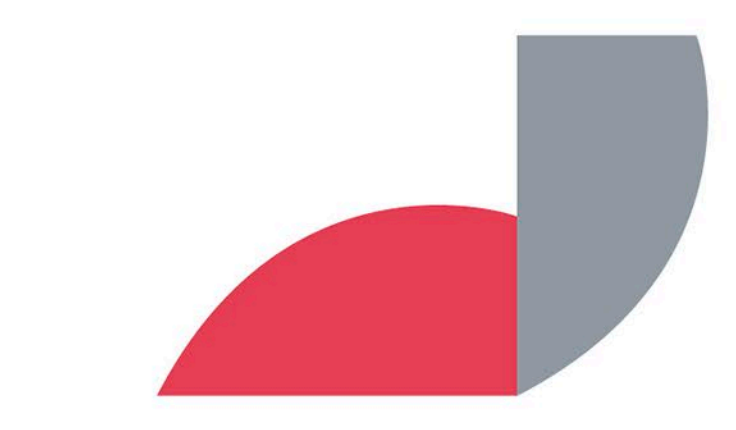

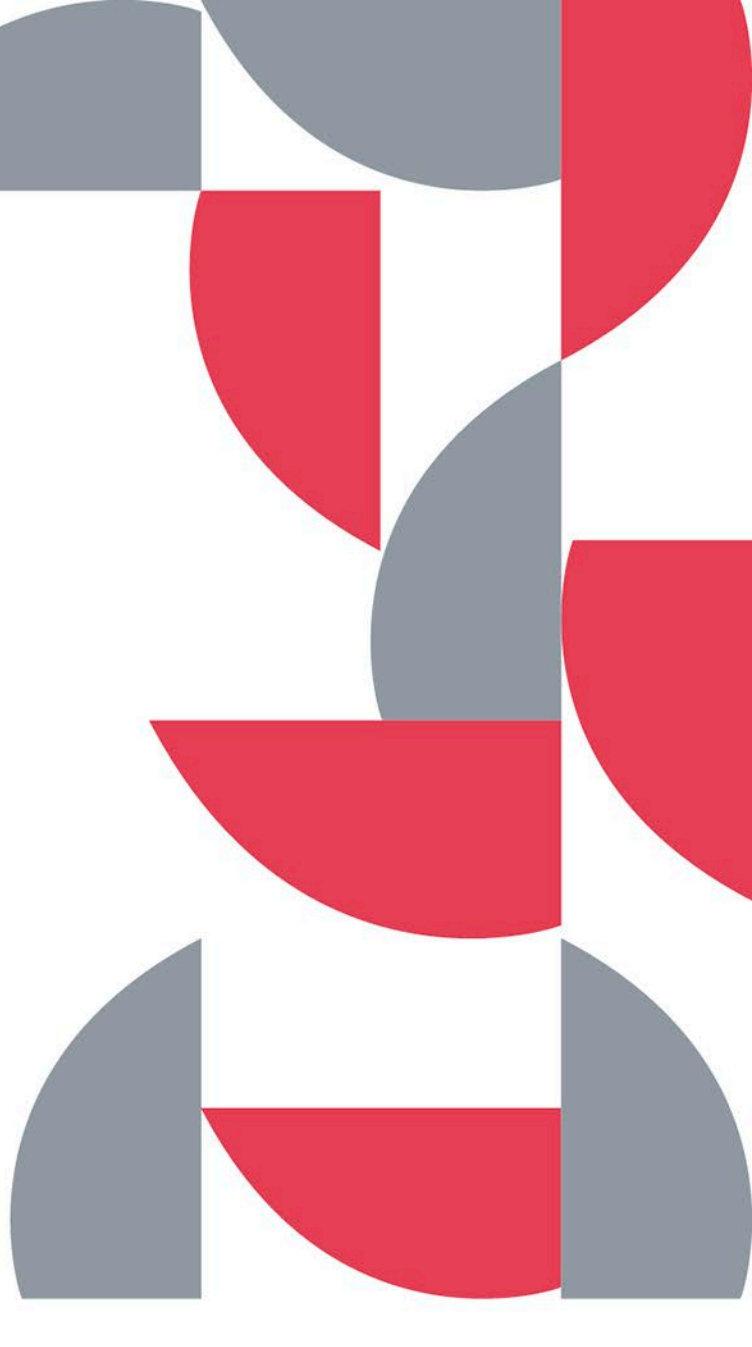

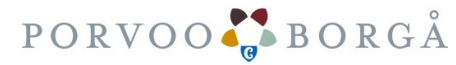

### Repetition av föregående anvisning

- I föregående anvisning (del 1/2) stannade vi vid punkten: begär fullmakter
- 2. När du har klickat på "Begär fullmakter" fortsätt och fyll i 5 faser.

| C A Ć https://www.suomi                           | A" to t= 🕀                                                                |                               |
|---------------------------------------------------|---------------------------------------------------------------------------|-------------------------------|
| := Suomi.fi                                       | Sök i Suomi.fi Q På svenska (SV) 🗸                                        | Erik Exempel<br>LOGGA UT MENY |
| Startsida Information och<br>Anvisningar och stöd | n tjänster ∨ Meddelanden Fullmakter Regis                                 | ter                           |
| Startsida > Fullmakter > Givna full               | makter                                                                    |                               |
| Personliga fullr                                  | nakter                                                                    |                               |
| Erik Exempel, du uträttar äre                     | enden för dig själv                                                       | Stäng och återgå till rollval |
| Ge eller begär fullmakter                         | Givna fullmakter                                                          |                               |
| <b>B</b> GE FULLMAKTER                            | På listan ser du de som har givits fullmakter. Du kar<br>sökvillkor.      | n avgränsa listan med olika   |
| <b>88</b> BEGÄR FULLMAKTER                        | Sökning                                                                   |                               |
| Giltiga                                           | Sök med namn, identifikation, fullmaktens specifikatio<br>fullmaktsärende | on eller sökord för           |
| GIVNA FULLMAKTER                                  | Skriv namn ellet annat sökord                                             |                               |
| ERHÅLLNA FULLMAKTER                               | Visa mer sökvillkor                                                       |                               |
|                                                   |                                                                           |                               |

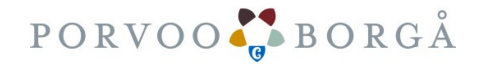

### Fas 1/5: Parterna

Klicka på Lägg till företag

Fyll i föreningens namn, del av namn eller FOnummer och välj företag i listan.

Den valda föreningens namn visas nertill på sidan. Om du gjort fel val kan du radera den valda föreningen med bilden på papperskorgen.

När du är färdig klicka på

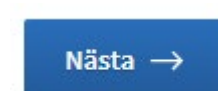

| := Suomi.fi                                                                                                    | Sök i Suomi.fi Q På svenska (SV) ~ Erik Exempel                                                                                                    |
|----------------------------------------------------------------------------------------------------|----------------------------------------------------------------------------------------------------|
| Startsida Information och<br>Anvisningar och stöd                                                                                                    | tjänster 🗸 Meddelanden Fullmakter Register                                                                                                    |
| Startsida > Fullmakter > Begär full<br>Begär fullmakte                                                                                                    | makter<br>Er                                                                                                    |
| Erik Exempel, du uträttar äre:                                                                                                    | nden för dig själv Stäng och återgå till rollval                                                                                                    |
| Steg          1       Parter         2       Fullmaktsärenden         3       Valda fullmaktsärenden         4       Giltighet         5       Sammandrag och bekräftels         Anvisningar för fullmakter 🗗 | e Steg 1/5 Parter Du kan lägga till flera fullmaktsgivare. Fullmaktstagare Erik Exempel, 123456-XXXX Lägg till fullmaktsgivare Namn* Mata in företagets namn, en del av företagets namn eller företagets FO-nummer |
|                                                                                                    | <ul> <li>Lägg till utländska företag eller samfund</li> <li>Exempel Förening rf<br/>1234567-8</li> <li>Avbryt</li> <li>Nästa →</li> </ul>                                                                          |

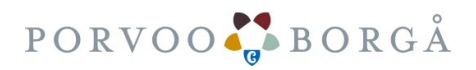

#### Fas 2/5: Fullmaktsärenden

1. Skriv i fältet "Sök fullmaktsärenden": Ansöka om understöd och klicka på

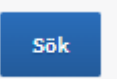

2. Gör rutan "Ansöka om understöd" aktiv genom att klicka på den

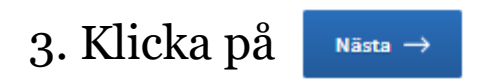

| Erik Exempel, du uträttar ärende                                                                        | n för dig själv Stäng och återgå till rollval                                                                                                    |
|----------------------------------------------------------------------------------------------------|----------------------------------------------------------------------------------------------------|
| Steg  Parter  S Fullmaktsärenden  G Giltighet  S Sammandrag och bekräftelse  Anvisningar för fullmakter | Steg 2/5<br>Fullmaktsärenden<br>Sök och välj fullmaktsärenden för vilka du ber om rätten att uträtta ärenden åt<br>fullmaktsgivaren. Du kan också använda e-tjänsten eller organisationens namn som<br>sökord. Du kan också utvidga sökningen genom att använda flera sökord som du lägger til<br>dem separat. I listan ser du alla fullmaktsärenden där något av sökorden förekommer.              |
|                                                                                                    | Sök fullmaktsärenden<br>Till exempel apoteksärenden, MinSkatt, FPA, kanta.fi eller lön<br>Sök<br>Fullmaktsärenden (3)                                                                                                    |
|                                                                                                    | Använda sökord                                                                                                    |
|                                                                                                    | Använda sökord<br>Ansöka om understöd (3) ×<br>Välj alla 3<br>Öppna alla ×                                                                                                    |
|                                                                                                    | Använda sökord  Ansöka om understöd (3) ×  Välj alla 3  Oppna alla   Ansöka om stöd för boendeverksamhet  Ansöka om stöd för bostadsområden                                                                                                    |
|                                                                                                    | Använda sökord  Ansöka om understöd (3) ×  Välj alla 3  Välj alla 3  Ansöka om stöd för boendeverksamhet  Ansöka om stöd för bostadsområden  Ansöka om understöd  UNDERSTÖD TILL ÖRGANISATTONER  Med denna fullmakt kan den befullmäktigade på fullmaktsgivarens vägnar bereda ansökan om understöd och åtgärder med anknytning till understöd, lämna in dem för behandling samt återkalla ansökan. |

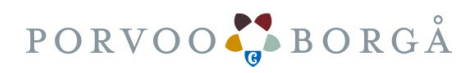

#### Fas 3/5: Valda fullmaktsärenden

- I punkten valda fullmaktsärenden ser du en sammanfattning av alla fullmaktsärenden som du valt. I rutan Ansöka om understöd ska det stå:
   Ansöka om understöd och UNDERSTÖD TILL ORGANISATIONER
- 2. Korrigera vid behov genom att klicka på

3. Om allt är i ordning klicka på

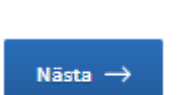

← Föregående

Begär fullmakter

| Erik Exempel, du uträttar ärenden för dig sj             | älv Stäng och återgå till rollval                                                                                                    |
|----------------------------------------------------------|----------------------------------------------------------------------------------------------------|
| Steg  Parter  Fullmaktsärenden  J Valda fullmaktsärenden | Steg 3/5<br><b>Valda fullmaktsärenden</b><br>På listan ser du all de fullmaktsärenden du valt. Du kan ta bort fullmaktsärenden eller gå<br>tillbaka till föregående skede för att komplettera dina val.                          |
| Giltighet                                                | Fullmaktsärenden (1) Ta bort alla 🖞                                                                                                    |
| 3 Sammandrag och bekrättelse                             | Ansöka om understöd Ta bort T<br>UNDERSTÖD TILL ORGANISATIONER<br>Med denna fullmakt kan den befullmäktigade på fullmaktsgivarens vägnar bereda<br>ansökan om understöd och åtgärder med anknytning till understöd, lämna in dem |
|                                                          | för behandling samt återkalla ansökan.<br>Avbryt ← Föregående Nästa →                                                                                                    |

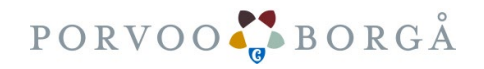

#### Fas 4/5: Giltighet

I punkten giltighet kan du specificera fullmakternas giltighetstid. Standardlängden är fem (5) år.

1. Välj i kalendern giltighetens Startdatum och Slutdatum

2. Klicka på Nästa →

#### Begär fullmakter

| Erik Exempel, du uträttar ärenden för dig själv                                                                                                    | Stäng och återgå till rollval                                                                                                    |
|----------------------------------------------------------------------------------------------------|----------------------------------------------------------------------------------------------------|
| Steg       1     Parter       2     Fullmaktsärenden                                                                                               | Steg 4/5<br><b>Giltighet</b><br>Fullmaktens sista möjliga slutdatum är 25 år efter denna dag.                                        |
| <ul> <li>Valda fullmaktsärenden</li> <li>Giltighet</li> <li>Sammandrag och bekräftelse</li> <li>Anvisningar för fullmakter <sup>7</sup></li> </ul> | Giltighetstid       Ange datumet i formatet dag.månad.år (dd.mm.åååå)       Startdatum     Slutdatum       07.03.2023     06.03.2028 |
|                                                                                                    | Avbryt ← Föregående Nästa →                                                                                                    |

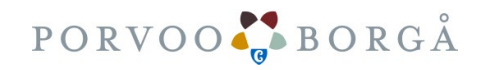

## Fas 5/5: Sammanfattning och bekräftelse

Erik Exe

Steg

1 Part

2 Fullr

3 Vald

4 Gilti

5 Sam

Anvisning

1. Kontrollera uppgifterna och rätta dem vid behov. Du kan återgå till föregående punkter till vänster vid "Steg" genom att klicka på rubrikerna.

2. När du har kontrollerat uppgifterna klicka på Bekräfta begäran om fullmakt →

| du uträttar ärenden för dig själv |                                                                                                    | Stäng och återgå til                                                                                 | l rollva                 |
|-----------------------------------|----------------------------------------------------------------------------------------------------|----------------------------------------------------------------------------------------------------|--------------------------|
|                                   | Kontrollera att fullmakternas uppgift<br>Fullmakterna har grupperats enligt fu                            | er är rätt och bekräfta begärandena om fullmal<br>Illmaktsgivare.                                    | kter.                    |
| renden                            | Fullmaktsgivare (1)                                                                                       |                                                                                                    |                          |
| aktsärenden                       | Exempel Förening rf                                                                                       | 1 fullmakter                                                                                         |                          |
|                                   | Fullmaktsgivare                                                                                           | Fullmaktstagare                                                                                      |                          |
| ag och bekräftelse                | Exempel Förening rf, 1234567-8                                                                            | Erik Exempel, 123456-XXXX                                                                            |                          |
| makter 🖾                          | Giltighetstid                                                                                             | Typ av fullmakt                                                                                      |                          |
|                                   | 07.03.2023 - 06.03.2028                                                                                   | Ärendefullmakt                                                                                       |                          |
|                                   | Ansöka om understöd                                                                                       |                                                                                                    |                          |
|                                   | Med denna fullmakt kan den befull<br>ansökan om understöd och åtgärd<br>behandling samt återkalla ansökar | mäktigade på fullmaktsgivarens vägnar bereda<br>er med anknytning till understöd, lämna in der<br>1. | a<br>n <mark>f</mark> ör |

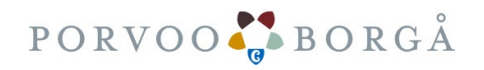

# Granskning av skickade begäran

Nu är du färdig! Du kan kontrollera dina egna fullmaktsbegäran i punkten: SKICKADE BEGÄRAN https://www.suomi.fi/fullmakter/obekraftade-fullmakter

Fullmaktsgivaren (Ordförande) ska ännu identifiera sig och godkänna din begäran i punkten: MOTTAGNA BEGÄRAN

https://www.suomi.fi/fullmakter/begarda-fullmakter

Mottagaren av fullmaktsbegäran (person) får ett meddelande om sin begäran till suomi.fimeddelandena, om hen har tagit dem i bruk. Om mottagaren inte har tagit i bruk suomi.fimeddelandena ska du själv meddela om fullmaktsbegäran till föreningens ordförande.

| Suomi.fi                                        | omi.fi                                                   | Q                              | På svenska (SV) 🗸 🗸                              |                                      | Erik Exempel<br>LOGGA UT |     |
|-------------------------------------------------|----------------------------------------------------------|--------------------------------|--------------------------------------------------|--------------------------------------|--------------------------|-----|
| Startsida Information och tjänster 🗸            | Meddelanden                                              | Fullmakter                     | Register                                         | Anvisninga                           | ar och stöd              |     |
| Startsida > Fullmakter > Skickade begäran       |                                                          |                                |                                                  |                                      |                          |     |
| Personliga fullmakter                           |                                                          |                                |                                                  |                                      |                          |     |
| Erik Exempel, du uträttar ärenden för dig själv | 1                                                        |                                |                                                  | Stāng o                              | ch återgå till rollv:    | al  |
| Ge eller begär fullmakter                       | Skickade begära                                          | in                             |                                                  |                                      |                          |     |
| 88 GE FULLMAKTER                                | På listan ser du de som äre<br>fullmaktsgivaren har bekr | endefullmakte<br>äftat dem. Du | er har begärts av. Full<br>kan avgränsa listan r | lmakterna gällei<br>med olika sökvil | r först när<br>Ikor.     |     |
| 88 BEGÄR FULLMAKTER                             | Sökning                                                  |                                |                                                  |                                      |                          |     |
| Giltiga                                         | Sök med namn, identifikat                                | tion, fullmakter               | ıs specifikation eller sök                       | kord för fullmaktså                  | irende                   |     |
| GIVNA FULLMAKTER                                | Skriv namn ellet annat s                                 | ökord                          |                                                  |                                      |                          |     |
| ERHÅLLNA FULLMAKTER                             | Sök Töm                                                  | .01                            |                                                  |                                      |                          |     |
| Begäran om fullmakt                             |                                                          |                                |                                                  |                                      |                          |     |
| MOTTAGNA BEGĂRAN                                | Använd urvalsko                                          | rgen 🚯                         |                                                  |                                      |                          |     |
| SKICKADE BEGÄRAN                                | 1 fullmaktsgivare                                        |                                |                                                  |                                      |                          |     |
| Arkiv                                           | Fullmaktsgivare                                          |                                |                                                  |                                      | Fullmak                  | kte |
| FULLMAKTER SOM UPPHÖRT                          | Exempel Förening<br>1234567-8                            | g rf                           |                                                  |                                      |                          |     |
| Anvisningar                                     | Bekräfta de valdas fullmakte                             | r Annull                       | era de valdas begäran                            | Ge fullmakt til                      | l de valda               |     |
| BEKANTA DIG MED FULLMAKTSÄRENDEN 🗗              | Begär fullmakt av de valda                               |                                |                                                  |                                      |                          |     |
|                                                 |                                                          |                                |                                                  |                                      |                          |     |

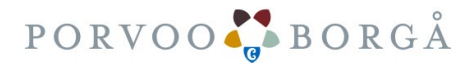

### Var får du hjälp vid behov?

- Personliga kunder kan begära hjälp <u>av medborgarrådgivningen vid Myndigheten för digitalisering och befolkningsdata</u>
  - +358 29 5000 (lna/msa)
  - måndag–fredag 8.00–21.00
  - lördag 9.00–15.00
- Företags- och organisationskunder kan begära hjälp av:
  - <u>Myndigheten för digitalisering och befolkningsdata, kundtjänst för organisationer</u>
    - 0295 53 5115 (lna/msa)
    - Vardagar kl. 10.00–15.00
    - organisaatiopalvelut@dvv.fi
  - <u>FöretagsFinland-telefontjäns</u>ten
    - 0295 020 500 (lna/msa)
    - Vardagar kl. 9.00–16.15

Myndigheten för digitalisering och befolkningsdata (MDB) har gjort en instruktionsvideo om ämnet som också innehåller en beskrivning på teckenspråk: <u>https://www.suomi.fi/andra-sprak/teckensprak/anvisningar-och-stod/fullmakter/sa-har-begar-du-fullmakter/video/o</u>

Hur ändrar du företagets styrelseinformation? Titta på YTJ:s video: <u>https://www.youtube.com/watch?v=zKbUictziKc</u> Ändringsanmälan gör du på adressen: <u>https://ytj.fi/</u>

Du når PRS kundtjänst för förenings- och stiftelseärenden per telefon vardagar kl. 9–15. Tfn 029 509 5959

Du kan följa handläggningstiderna för din Anmälan (föreningsärenden) på:

https://www.prh.fi/sv/yhdistysrekisteri/handlaggningstid\_och\_uppfoljning\_av\_handlaggningen\_av\_egen\_anmalan.html

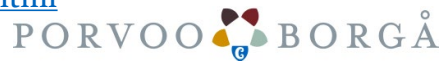

#### Vinkar för tekniska problem

Anvisningar för tekniska problem på webbplatsen suomi.fi:

Fråga: Vad gör jag om jag inte kan identifiera mig och det i rutan visas felkoden "403 Forbidden".

**Svar:** Töm webbläsarens cacheminne och radera kakorna. Alternativt kan du försöka använda en webbläsare med vilken du ännu inte har identifierat dig på webbplatsen suomi.fi. Användning av Internet Explorer rekommenderas inte.

Om problemet inte löser sig kan du skicka detaljerade skärmbilder till medborgarrådgivningen med tid och datum samt uppgifter om vilken webbläsare och version som använts. Skicka frågor och eventuella skärmbilder till adressen <u>palveluneuvoja@kansalaisneuvonta.fi</u>

Du hittar flera servicekanaler på adressen: https://kansalaisneuvonta.fi/sv-FI

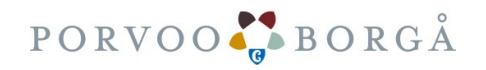

Anvisning för registrerade föreningar för att göra bidragsansökningar 3/2023

> Del 2/2 Anvisningen slutar här

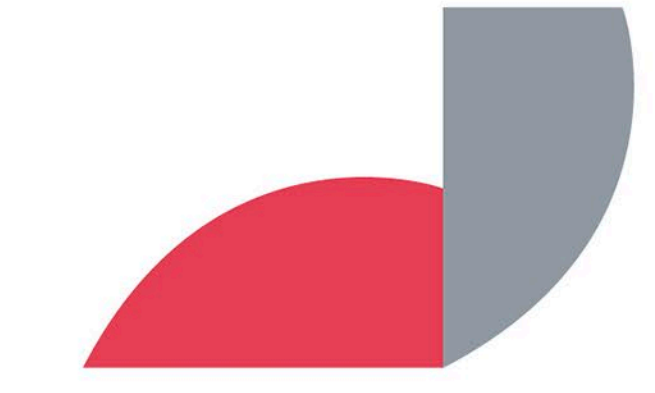

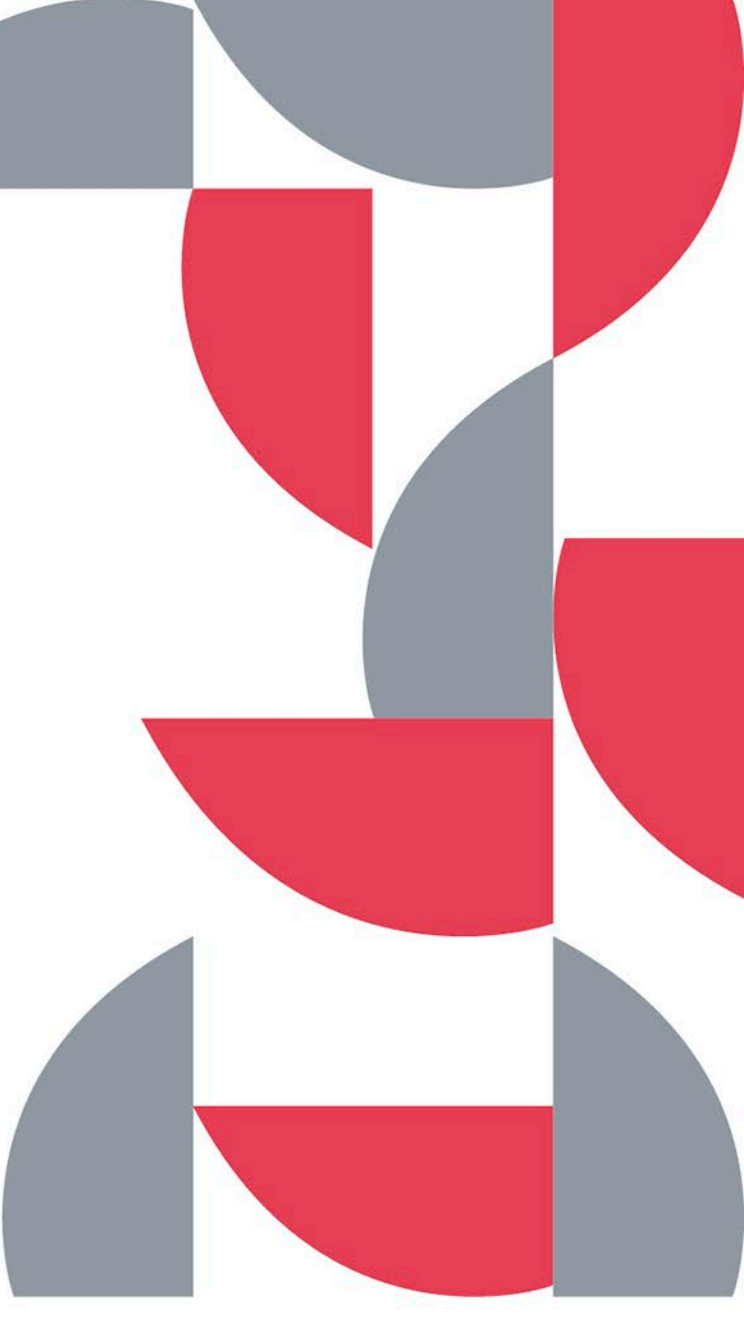

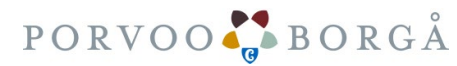